## Návod pro připojení do pevné sítě na kolejích, učebnách a v kancelářích Univerzity Pardubice

Česká verze Verze 1.5 Březen 2010

Informační centrum Univerzita Pardubice

### Obsah

| Obsah                     | 1  |
|---------------------------|----|
| Windows XP                | 2  |
| Windows Vista / Windows 7 | 10 |

# Windows XP

Určen pro verze operačních systémů Microsoft Windows XP. Pro správnou funkci doporučujeme mít operační systém aktualizovaný na poslední doporučenou verzi.

Pro připojení k síti je vyžadováno ověření uživatele pomocí protokolu 802.1x.

#### Postup:

Zapnout automatické spouštění služby "Automatická konfigurace pevné sítě":

Start > Tento počítač > pravým tlačítkem vybrat Spravovat,

| SIUZDV A ADIIKACE - SIUZDV - VVDIAL SIUZDU AULOITIALICKA KOITIIUUTACE DEVITE S | Služby | v a aplikace > | > Službv > v | vbrat službu | "Automatická | konfigurace | pevné sítě |
|--------------------------------------------------------------------------------|--------|----------------|--------------|--------------|--------------|-------------|------------|
|--------------------------------------------------------------------------------|--------|----------------|--------------|--------------|--------------|-------------|------------|

| 📙 Správa počítače                                            |                                                   |                                        |       |       |               |             |
|--------------------------------------------------------------|---------------------------------------------------|----------------------------------------|-------|-------|---------------|-------------|
| 🗐 Soubor Akce Zobrazit Okno                                  | Nápo <u>v</u> ěda                                 |                                        |       |       |               | _ Ð ×       |
|                                                              |                                                   |                                        |       |       |               |             |
| 📕 Správa počítače (místní)<br>🖃 🌇 Systémové nástroje         | 🖏 Služby                                          |                                        |       |       |               |             |
| 😨 🔝 Prohlížeč událostí                                       | Automatická konfigurace pevné                     | Název 🛆                                | Popis | Stav  | Typ spouštění | 🕴 Účet pr 🛆 |
| Soliene složky Místoř uživatelé a clausipu                   | sítě                                              | 🏶 Agent architektury NAP (Network      | Umož  |       | Ručně         | Local Sy    |
| Wistri uzivatele a skupility     Wistraby a protokolování vý | Spustit službu                                    | 🏶 Automatická konfigurace bezdrát      | Posk  | Spušt | Automaticky   | Local Sy    |
| Správce zařízení                                             |                                                   | Automatická konfigurace pevné sítě     | Tato  |       | Ručně         | Local Sy    |
| 🖃 🌆 Úložiště                                                 |                                                   | 🎇 Automatické aktualizace              | Umož  | Spušt | Automaticky   | Local Sy    |
| 🚡 😭 Vyměnitelné úložiště                                     | Popis:<br>Tato služba provádí ověření IEEE 802-1X | Bluetooth Support Service              |       | Spušt | Automaticky   | Local Se    |
| 🛛 🚯 Defragmentace disku                                      | u rozhraní sítě Ethernet.                         | 🖏 Brána Firewall / Sdílení připojení k | Zajiš | Spušt | Automaticky   | Local Sy    |
| 👸 Správa disků                                               |                                                   | 🎇 Centrum zabezpečení                  | Monit |       | Automaticky   | Local Sy    |
| 🖻 🚱 Služby a aplikace                                        |                                                   | Sisco Systems, Inc. STC Agent          |       | Spušt | Automaticky   | Local Sy    |
| Služby                                                       |                                                   | 🞇 Cisco Systems, Inc. VPN Service      |       | Spušt | Automaticky   | Local Sy    |
| Rízení služby WMI                                            |                                                   | Sector 2                               |       | Spušt | Automaticky   | Local Sy    |
| 🗄 归 Služba Indexing Service                                  |                                                   | Server                                 | Eset  |       | Ručně         | Networł     |
|                                                              |                                                   | Set Service                            | Eset  | Spušt | Automaticky   | Local Sy    |
|                                                              |                                                   | Soogle Updater Service                 |       |       | Ručně         | Local Sy    |
|                                                              |                                                   | HID Input Service                      | Umož  | Spušt | Automaticky   | Local Sy    |
|                                                              |                                                   | SMS Hostitel agenta serveru SMS        | Posk  | Spušt | Automaticky   | Local Sy 🔽  |
|                                                              | ļ                                                 | <                                      |       |       |               | >           |
|                                                              | Rozšířené 🔨 Standardní 🖊                          |                                        |       |       |               |             |
|                                                              |                                                   |                                        |       |       |               |             |

pravým tlačítkem vyberte "Vlastnosti",

Poznámka: Jestliže v nabídce Start není viditelná položka "Tento počítač", přepněte zobrazení nabídky Start na výchozí. Pravým tlačítkem na nabídce Start vyberte "Vlastnosti" a na kartě "Nabídka Start" zvolte vzhled takto:

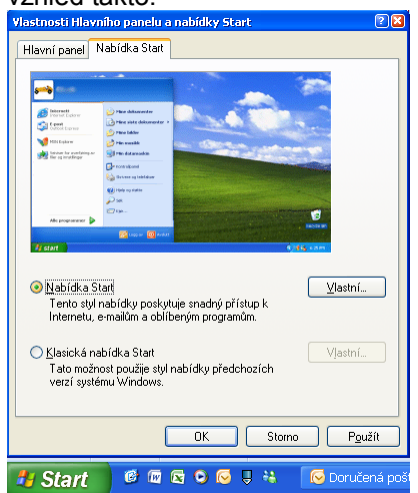

Jinou možností je nalézt položku "Tento počítač" přímo na "ploše".

### na kartě "Obecné" nastavte typ spouštění "Automaticky"

| Vlastnosti Automa               | tická konfigurace pevné sítě (Local Computer) 😢 🔯    |
|---------------------------------|------------------------------------------------------|
| Obecné Přihlášen                | í Zotavení Závislosti                                |
| Název služby:                   | Dot3svc                                              |
| Zobrazovaný<br><u>n</u> ázev:   | Automatická konfigurace pevné sítě                   |
| <u>P</u> opis:                  | Tato služba provádí ověření IEEE 802.1× u            |
| Cesta ke spustiteln             | iému souboru:                                        |
| C:\WINDOWS\Sy                   | stem32\svchost.exe -k dot3svc                        |
|                                 |                                                      |
| Typ spouštění:                  | Ručně                                                |
|                                 | Automaticky                                          |
|                                 | Ručně                                                |
| Stav služby:                    | Zastavenu                                            |
| <u>S</u> pustit                 | Zastavit Pozasta <u>v</u> it Pok <u>r</u> ačovat     |
| Můžete určit param<br>umístění. | etry příkazového řádku pro spouštění služby z tohoto |
| Parametry sp <u>u</u> štěn      | f:                                                   |
|                                 |                                                      |
|                                 |                                                      |
|                                 |                                                      |
|                                 | UK Storno Pouzit                                     |

### Tlačítkem "Spustit" spustíte službu

| Vlastnosti Automa               | tická konfigurace pevné sítě (Local Computer) 😢 🔀     |
|---------------------------------|-------------------------------------------------------|
| Obecné Přihlášen                | í Zotavení Závislosti                                 |
| Název služby:                   | Dot3svc                                               |
| Zobrazovaný<br><u>n</u> ázev:   | Automatická konfigurace pevné sítě                    |
| <u>P</u> opis:                  | Tato služba provádí ověření IEEE 802.1X u 💌           |
| Cesta ke spustitelr             | iému souboru:                                         |
|                                 | Istem32\svchost.exe -k dotJsvc                        |
| <u>T</u> yp spouštění:          | Automaticky                                           |
| Stav služby:                    | Zastaveno                                             |
| <u>S</u> pustit                 | Zastavit Pozasta <u>v</u> it Pok <u>r</u> ačovat      |
| Můžete určit paran<br>umístění. | retry příkazového řádku pro spouštění služby z tohoto |
| Parametry sp <u>u</u> štěn      | ĉ                                                     |
|                                 |                                                       |
|                                 | OK Storno P <u>o</u> užít                             |

Služba je spuštěna, okno zavřete tlačítkem "OK":

| Vlastnosti Autom               | atická konfigurace pevné sítě (Local Computer) 🕐 🔀    |
|--------------------------------|-------------------------------------------------------|
| Obecné Přihláše                | ní Zotavení Závislosti                                |
| Název služby:                  | Dot3svc                                               |
| Zobrazovaný<br><u>n</u> ázev:  | Automatická konfigurace pevné sítě                    |
| <u>P</u> opis:                 | Tato služba provádí ověření IEEE 802.1X u 💌           |
| <u>C</u> esta ke spustite      | Inému souboru:                                        |
| C:\WINDOWS\                    | System32\svchost.exe -k dot3svc                       |
| 1                              |                                                       |
| <u>T</u> yp spouštění:         | Automaticky 🗸                                         |
|                                |                                                       |
| Stav služby:                   | Spuštěno                                              |
| <u>S</u> pustit                | Zastavit Pozasta <u>v</u> it Pok <u>r</u> ačovat      |
| Můžete určit para<br>umístění. | metry příkazového řádku pro spouštění služby z tohoto |
| Parametry sp <u>u</u> ště      | ní:                                                   |
|                                |                                                       |
|                                | OK Storno P <u>o</u> užít                             |

Je-li připojen datový kabel do pevné sítě, v pravém dolním rohu se objeví informační okno: "Pro připojení k síti jsou vyžadovány další informace"

| ( i) Pro připojení k s     | <b>ifti jsou vyžadová</b> | n <b>y další informace.</b> | × |
|----------------------------|---------------------------|-----------------------------|---|
| Chcete-li zadat další info | ormace a připojit se,     | Klepněte sem.               |   |
|                            | Hledat v počítači         | P                           |   |

Zatím na toto okno neklikejte a pokračujte dále v nastavení vlastností připojení takto:

Nastavte ověřování ve vlastnostech protokolu TCP/IP pro pevnou síť takto:

| Zăchête Keprustin sen.<br>Start > Připojit > zo                                                                                                    | brazit všeo              | chna přip         | oojení            |      |     |            |
|----------------------------------------------------------------------------------------------------|--------------------------|-------------------|-------------------|------|-----|------------|
| 🔌 Síťová připojení                                                                                                    |                          |                   |                   |      |     |            |
| <u>S</u> oubor Úpr <u>a</u> vy <u>Z</u> obrazit <u>O</u> blíbené <u>N</u> á                                                                                                    | ástroje <u>U</u> přesnit | Nápo <u>v</u> ěda |                   |      |     | A          |
| 🕝 Zpět 👻 🕥 👻 🏂 Hledat                                                                                                    | 🍋 Složky [               |                   | Synchronizace slo | ižky |     |            |
| Adresa 🔇 Siťová připojení                                                                                                    |                          |                   |                   |      |     | 💌 🌛 Přejít |
| Síť ové úloby                                                                                                    | LAN nebo vys             | okorychlost       | ní Internet       |      |     | ^          |
| Image: Structure and the structure and the structure and the | 2 <u>1</u>               | <b>Z</b>          | <u></u>           | 2    | 2   |            |
| 🧼 🍘 Změnit nastavení brány<br>firewall systému Windows                                                                                                    | VPN                      | Wi-Fi             | Fire-Wire         | SSL  | LAN |            |
| 🥂 Zakázat toto síťové zařízení                                                                                                    |                          |                   |                   |      |     |            |
| 🔌 Opravit toto připojení                                                                                                    | Telefonické              |                   |                   |      |     |            |
| 📑 Přejmenovat toto připojení                                                                                                    | <b>1</b>                 |                   |                   |      |     |            |
| Zobrazit stav tohoto<br>připojení                                                                                                    |                          |                   |                   |      |     |            |
| Upravit nastavení tohoto                                                                                                    | 02 Internet              |                   |                   |      |     |            |
| phpojeni 🗸                                                                                                    |                          |                   |                   |      |     | ~          |
| Broadcom NetXtreme 57xx Gigabit Controller                                                                                                    |                          |                   |                   |      |     |            |

Pravým tlačítkem vyberte "Vlastnosti" na ikoně "Připojení k místní síti" (LAN)

| 🚽 LAN - vlastnosti 📀 💟 🕹                                                                                                    |
|----------------------------------------------------------------------------------------------------|
| Obecné Ověřování Upřesnit                                                                                                    |
| Připojit pomocí:                                                                                                    |
| Broadcom NetXtreme 57xx Gigabit C Konfigurovat                                                                                                    |
| Toto připojení používá následující položky:                                                                                                    |
| Klient sítě Microsoft     Deterministic Network Enhancer     Sdílení souborů a tiskáren v sítích Microsoft     Sdílení souborů a tiskáren v sítích Microsoft     Plánovač paketů technologie QoS     Nainstalovat.     Qdinstalovat Vlastnosti      Popis     Umožňuje vašemu počítači používat prostředky v síti     Microsoft Network. |
| <ul> <li>Po připojení zobrazit ikonu v oznamovací oblasti</li> <li>Upozornit v případě omezeného nebo žádného připojení</li> </ul>                                                                                                    |
| OK Storno                                                                                                    |

V okně "Připojení k místní síti - vlastnosti" zvolte záložku "Ověřování" Zkontrolujte nastavení dle obrázku a pokračujte tlačítkem "Nastavení"

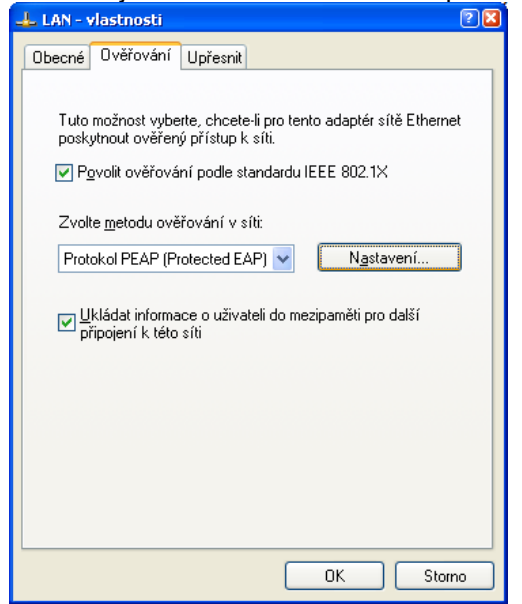

Zrušte zaškrtnutí u "Ověřit certifikát serveru" a zkontrolujte nastavení dle obrázku. Dále pokračujte tlačítkem "Konfigurovat"

| Vlastnosti protokolu Protected EAP                                                                                                    | × |
|----------------------------------------------------------------------------------------------------|---|
| Pro připojení:                                                                                                    |   |
| Důvěryhodné kořenové certifikační úřady;                                                                                                    |   |
| AAA Certificate Services ABA.ECOM Root CA AC RAIZ DNIE A-CERT ADVANCED ACNLB Admin-Root-CA                                                             |   |
| Nezobrazovat výzvu k ověření nových serverů nebo důvěryhodných certifikačních úřadů                                                                    |   |
| Vy <u>b</u> erte metodu ověřování:                                                                                                    |   |
| Zabezpečené heslo (EAP-MSCHAP v2) 🛛 🗸 🖌 🖌 🗸 Zabezpečené heslo (EAP-MSCHAP v2)                                                                          |   |
| Povolit rychlé obnovení připojení     Povolit kontroly pomocí součástí Quarantine     Odpojit, nenabízí-li server metodu kryptovazeb TLV     OK Storno | ) |

Zrušte zaškrtnutí v tomto okně a potvrďte tlačítkem OK:

| Vlastnosti protokolu EAP MSCHAPv2 🛛 🛛 🔯                                        |
|--------------------------------------------------------------------------------|
| Pro připojení:                                                                 |
| Automaticky použít přihlašovací jméno, heslo a případně doménu systému Windows |
|                                                                                |
| OK Storno                                                                      |

### Konfiguraci uzavřete 2x "OK".

Nyní je připojení k pevné síti nastaveno.

Pokud se automaticky neobjeví dialogové okno vyžadující další informace pro připojení, znovu odpojte a připojte datový kabel k počítačové síti. V pravém dolním rohu se objeví informační okno: "Pro připojení k síti jsou vyžadovány další informace".

| 🔍 Pro připojení k sí       | ti jsou vyžadován      | vy další informace. | ×  |
|----------------------------|------------------------|---------------------|----|
| Chcete-li zadat další info | rmace a připojit se, k | depněte sem.        |    |
|                            | Hledat v počítači      | P                   | Υ. |

Nyní na okno klikněte a zadejte přihlašovací informace (uživatelské jméno ve tvaru <u>NetlD@upce.cz</u> a vaše heslo), pole "Přihlašovací doména" nevyplňujte:

| Zadejte pověře                  | ení 🛛 🔀                                 |
|---------------------------------|-----------------------------------------|
|                                 |                                         |
| <u>U</u> živatelské<br>jméno:   | st12345@upce.cz                         |
| <u>H</u> eslo:                  | •••••                                   |
| Přihlašovací<br><u>d</u> oména: |                                         |
| Uložit uži <u>v</u> at          | elské jméno a heslo pro budoucí použití |
|                                 | OK Storno                               |

#### Potvrďte tlačítkem OK.

Uživatelé s aktivním NetID budou ověřeni a obdrží IP adresu a budou připojeni do sítě.

Poznámka: Informace o NetID naleznete na http://www.upce.cz

### Řešení potíží s připojením:

1. V případě, že se objeví toto okno:

| · pripado, zo                                      |                                                     |
|----------------------------------------------------|-----------------------------------------------------|
| Znovu zadat pověřer                                | ní 🛛 🔀                                              |
| Připojení k síti pomocí<br>se nezdařilo. Zadejte h | zadaného uživatelského jména a hesla<br>eslo znovu. |
| <u>U</u> živatelské jméno:                         | st12345@upce.cz                                     |
| <u>H</u> eslo:                                     | •••••                                               |
| <u>D</u> oména:                                    |                                                     |
|                                                    |                                                     |
|                                                    | OK Storno                                           |

nebylo zadáno správné heslo. Zkontrolujte vámi zadané uživatelské jméno a heslo.

V jiných případech se v pravém dolním rohu opět objeví informační okno: "Pro připojení k síti jsou vyžadovány další informace":

| 🛭 🔱 Pro připojení k si     | íti jsou vyžadován     | y další informace. | ×  |
|----------------------------|------------------------|--------------------|----|
| Chcete-li zadat další info | rmace a připojit se, k | epněte sem.        |    |
|                            | Hledat v počítači      | P                  | V, |

Postupujte tímto způsobem:

- 2. Zkontrolujte správné provedení celého výše uvedeného postupu.
- 3. Zkontrolujte další nastavení protokolu TCPIP v konfiguraci pevné sítě takto:

Ještě jednou otevřete okno "Připojení k místní síti" - vlastnosti", jak je uvedeno v návodu výše. Na záložce "Obecné" vyberte "Protokol sítě Internet (TCP/IP)" pokračujte tlačítkem "Vlastnosti":

| 🚽 LAN - vlastnosti 📀 🛽                                                                                                    |
|----------------------------------------------------------------------------------------------------|
| Obecné Ověřování Upřesnit                                                                                                    |
| Připojit pomocí:                                                                                                    |
| Broadcom NetXtreme 57xx Gigabit C                                                                                                    |
| Toto připojení používá následující položky:                                                                                                    |
| <ul> <li>✓ ■ Sdílení souborů a tiskáren v sítích Microsoft</li> <li>✓ ■ Plánovač paketů technologie QoS</li> <li>✓ ☞ Ovladač programu Sledování sítě</li> </ul> |
| Protokol sítě Internet (TCP/IP)                                                                                                    |
| <u>N</u> ainstalovat <u>O</u> dinstalovat <u>V</u> lastnosti                                                                                                    |
| Popis<br>Transmission Control Protocol/Internet Protocol. Výchozí<br>protokol pro rozlehlé sítě, který umožňuje komunikaci mezi<br>různými propojenými sítěmi.  |
| <ul> <li>Po připojení zobrazit ikonu v oznamovací oblasti</li> <li>Upozornit v případě omezeného nebo žádného připojení</li> </ul>                              |
| OK Storno                                                                                                    |

Zkontrolujte nastavení dle obrázku, že je nastavené automatické získání IP adresy a adresy DNS. Okno zavřete tlačítkem OK.

| Protokol sítě Internet (TCP/IP) - vlas                                                                     | tnosti                                                         | 2 🔀 |
|----------------------------------------------------------------------------------------------------|----------------------------------------------------------------|-----|
| Obecné Alternativní konfigurace                                                                            |                                                                |     |
| Podporuje-li síť automatickou konfigurac<br>protokolu IP automaticky. V opačném př<br>poradí správce sítě. | i IP, je možné získat nastavení<br>ípadě vám správné nastavení |     |
| ⊚ Získat adresu IP ze serveru DHCP                                                                         | automaticky                                                    |     |
| O <u>P</u> oužít následující adresu IP: ——                                                                 |                                                                |     |
| Adresa IP:                                                                                                 |                                                                |     |
| <u>M</u> aska podsítě:                                                                                     |                                                                |     |
| <u>V</u> ýchozí brána:                                                                                     |                                                                |     |
| ⊙ Zí <u>s</u> kat adresu serveru DNS automa                                                                | iticky                                                         |     |
| 🔿 Použí <u>t</u> následující adresy serverů 🛛                                                              | DNS:                                                           |     |
| Upř <u>e</u> dnostňovaný server DNS:                                                                       |                                                                |     |
| <u>N</u> áhradní server DNS:                                                                               |                                                                |     |
|                                                                                                    | Upřesnit                                                       |     |
|                                                                                                    | OK Storr                                                       | no  |

Nakonec zavřete okno "Připojení k místní síti" - vlastnosti" tlačítkem "OK".

Znovu odpojte a připojte datový kabel k počítačové síti a proveďte přihlášení do sítě.

4. V případě, že všechny výše uvedené postupy selhaly, obraťte se na správce kolejní sítě.

Nejaktuálnější informace o uvedené problematice naleznete na <u>http://www.upce.cz</u> na stránkách Informačního centra.

Informační centrum Univerzity Pardubice

# Windows Vista / Windows 7

Určen pro verze operačních systémů Microsoft Windows Vista a Microsoft Windows 7. Pro správnou funkci doporučujeme mít operační systém aktualizovaný na poslední doporučenou verzi.

Pro připojení k síti je vyžadováno ověření uživatele pomocí protokolu 802.1x.

### Postup:

Zapnout automatické spouštění služby "Automatická konfigurace pevné sítě":

Start > Počítač > pravým tlačítkem vybrat Spravovat,

Služby a aplikace > Služby > vybrat službu "Automatická konfigurace pevné sítě"

| <u>S</u> oubor <u>A</u> kce <u>Z</u> obrazit <u>N</u> áp | ověda                              |                                             |                 |       |               |                    |
|----------------------------------------------------------|------------------------------------|---------------------------------------------|-----------------|-------|---------------|--------------------|
| • 🔿 🙍 🖬 🖬 🙆 😽                                            |                                    |                                             |                 |       |               |                    |
| Správa počítače (místní)                                 | Služby                             |                                             |                 |       |               |                    |
| Systémové nástroje                                       |                                    |                                             |                 |       |               |                    |
| Plánovač úloh                                            | Automatická konfigurace pevné sítě | Název                                       | Popis           | Stav  | Typ spouštění | Účet pro přihlášer |
| Prohlizec udalosti                                       |                                    | Agent architektury NAP (Network Access      | Povolí funkc.   |       | Ručně         | Network Service    |
| Sollene slozky Spoleblivest a víkon                      | <u>Spustit</u> službu              | 🧠 Agent zásad protokolu IPsec               | Protokol IPse   | Spušt | Automaticky   | Network Service    |
| Spolenilvost a vykon                                     |                                    | 🖓 Andrea RT Filters Service                 |                 | Spušt | Automaticky   | Local System       |
| 🚰 Úložičtě                                               | Popis:                             | 🚜 Automatická konfigurace pevné sítě        | Tato služba j   |       | Ručně         | Local System       |
| Správa disků                                             | Tato služba provádí ověření IEEE   | 🤹 Automatická konfigurace sítě WLAN         | Tato služba :   | Spušt | Automaticky   | Local System       |
| Služby a aplikace                                        | 802.1X u rozhrani sité Ethernet.   | 🔍 Bluetooth Feature Support                 | This service (  | Spušt | Automaticky   | Local Service      |
| Služby                                                   |                                    | 🧠 Brána firewall systému Windows            | Brána firewa    | Spušt | Automaticky   | Local Service      |
| 📸 Řízení služby WMI                                      |                                    | 🔍 Centrum zabezpečení                       | Monitoruje r    | Spušt | Automaticky ( | Local Service      |
| -                                                        |                                    | 🔍 Funkčnost aplikací                        | Zpracovává      | Spušt | Automaticky   | Local System       |
|                                                          |                                    | 🤹 Hostitel diagnostického systému           | Služba Hosti    | Spušt | Ručně         | Local System       |
|                                                          |                                    | 🔍 Hostitel diagnostického systému           | Služba Hosti    |       | Ručně         | Local Service      |
|                                                          |                                    | 🧠 Hostitel poskytovatele rozpoznávání fun   | Hostitelský p   |       | Ručně         | Local Service      |
|                                                          |                                    | 🤹 Hostitel zařízení UPnP                    | Povolí hosto    |       | Ručně         | Local Service      |
|                                                          |                                    | 🤐 Chráněné úložiště                         | Zajišťuje chr.  | Spušt | Ručně         | Local System       |
|                                                          |                                    | 🔍 Informace o aplikaci                      | Zajišťuje spu   | Spušt | Ručně         | Local System       |
|                                                          |                                    | 🔍 Instalace modulů systému Windows          | Umožňuje in     | Spušt | Ručně         | Local System       |
|                                                          |                                    | 🔍 Instalační služba systému Windows         | Umožňuje pi     |       | Ručně         | Local System       |
|                                                          |                                    | 🔍 Intel(R) PROSet/Wireless Event Log        | Manages the     | Spušt | Automaticky   | Local System       |
|                                                          |                                    | 🔍 Intel(R) PROSet/Wireless Registry Service | Intel(R) PRO    | Spušt | Automaticky   | Local System       |
|                                                          |                                    | 🔍 Izolace klíče CNG                         | Hostitelem s    | Spušt | Ručně         | Local System       |
|                                                          |                                    | 🔍 Karta Smart Card                          | Spravuje přís   |       | Ručně         | Local Service      |
|                                                          |                                    | 🔍 Klient DHCP                               | Registruje a    | Spušt | Automaticky   | Local Service      |
|                                                          |                                    | 🐝 Klient DNS                                | Služba Klient   | Spušt | Automaticky   | Network Service    |
|                                                          |                                    | 🔍 Klient sledování distribuovaného odkazu   | Spravuje pro    | Spušt | Automaticky   | Local System       |
|                                                          |                                    | 🔍 Klient zásad skupiny                      | Služba zodpo    | Spušt | Automaticky   | Local System       |
|                                                          |                                    | 🔍 Koncové vytváření služby Windows Audio    | Spravuje zvu    | Spušt | Automaticky   | Local System       |
|                                                          |                                    | N V = E =                                   | CI. 2011 1/11/2 |       | D             | Land Contains      |
|                                                          |                                    | •                                           |                 |       |               |                    |

pravým tlačítkem vyberte "Vlastnosti",

### na kartě "Obecné" nastavte typ spouštění "Automaticky"

| Vlastnosti - Automa                                              | itická konfigurace pevné sítě (Local Computer)                                                                       |
|------------------------------------------------------------------|----------------------------------------------------------------------------------------------------|
| Obecné Pňhlášen                                                  | ní Zotavení Závislosti                                                                                               |
| Název služby:<br>Zobrazovaný<br><u>n</u> ázev:<br><u>P</u> opis: | dot3svc<br>Automatická konfigurace pevné sítě<br>Tato služba provádí ověření IEEE 802.1X u<br>rozhraní sítě Ethemet. |
| <u>C</u> esta ke spustitelr<br>C:\Windows\syste                  | nému souboru:<br>em32\svchost.exe -k LocalSystemNetworkRestricted                                                    |
| <u>T</u> yp spouštění:                                           | Automaticky                                                                                                    |
| Nápověda ke kon                                                  | Automaticky (Zpožděné spuštění)<br>fr<br>Ručně<br>Zučně                                                              |
| Stav služby:                                                     | Zastaveno                                                                                                    |
| Spustit                                                          | Zastavit Pozasta <u>v</u> it Pok <u>r</u> ačovat                                                                     |
| Můžete určit parar<br>um ístěn í.                                | netry příkazového řádku pro spouštění služby z tohoto                                                                |
| Para <u>m</u> etry spuštěr                                       | ií:                                                                                                    |
|                                                                  | OK Stomo Použít                                                                                                    |

### Tlačítkem "Spustit" spustíte službu

| Vlastnosti - Automatická konfigurace pevné sítě (Local Computer)                                                                                                |  |  |  |
|----------------------------------------------------------------------------------------------------|--|--|--|
| Obecné Přihlášení Zotavení Závislosti                                                                                                    |  |  |  |
| Název služby: dot3svc<br>Zobrazovaný<br>název: Automatická konfigurace pevné sítě<br>Popis: Tato služba provádí ověření IEEE 802.1X u<br>rozhraní sítě Ethemet. |  |  |  |
| C:\Windows\system32\svchost.exe +k LocalSystemNetworkRestricted                                                                                                 |  |  |  |
| Typ spouštění: Automaticky                                                                                                    |  |  |  |
| Nápověda ke konfiguraci možností spuštění služby                                                                                                    |  |  |  |
| Stav služby: Zastaveno                                                                                                    |  |  |  |
| Můžete určit parametry příkazového řádku pro spouštění služby z tohoto<br>umístění.                                                                             |  |  |  |
| Para <u>m</u> etry spuštění:                                                                                                    |  |  |  |
| OK Stomo Použít                                                                                                    |  |  |  |

Služba je spuštěna, okno zavřete tlačítkem "OK":

| Vlastnosti - Automa              | tická konfigurace pevné sítě (Local Computer)                |  |  |  |  |
|----------------------------------|--------------------------------------------------------------|--|--|--|--|
| Obecné Pňhlášen                  | ií Zotavení Závislosti                                       |  |  |  |  |
| Název služby:<br>Zobrazovaný     | dot3svc<br>Automatická konfigurace nevné sítě                |  |  |  |  |
| <u>n</u> ázev:<br><u>P</u> opis: | Tato služba provádí ověření IEEE 802.1X u                    |  |  |  |  |
| Cesta ke spustiteli              | roznrani site Etnemet.                                       |  |  |  |  |
| C:\Windows\syste                 | m32\svchost.exe +k LocalSystemNetworkRestricted              |  |  |  |  |
| Typ spouštění:                   | Automaticky 👻                                                |  |  |  |  |
| Nápověda ke kon                  | figuraci možnost i spuštěn i služby                          |  |  |  |  |
| Stav služby:                     | Stav služby: Spuštěno Soustit Zastavit Pozastavit Pokračovat |  |  |  |  |
| Můžete určit parar<br>umístění.  | metry příkazového řádku pro spouštění služby z tohoto        |  |  |  |  |
| Parametry spuštění:              |                                                              |  |  |  |  |
|                                  |                                                              |  |  |  |  |
|                                  | OK Stomo Použít                                              |  |  |  |  |

**Windows 7** mají výše nastavenou službu pojmenovanou "**Wired AutoConfig Service**" - postup je stejný jako v předchozím případě. Tento název v prvních verzích Windows 7 ale nebyl přeložen do češtiny a tak je nutné hledat název anglický.

| 🎥 Správa počítače          |                                                                         |                                                                                                    | - 1     |       | Mr            |                     |   |                          | ×   |
|----------------------------|-------------------------------------------------------------------------|----------------------------------------------------------------------------------------------------|---------|-------|---------------|---------------------|---|--------------------------|-----|
|                            |                                                                         |                                                                                                    |         |       |               |                     |   |                          |     |
| 🌆 Správa počítače (místní) | O Služby                                                                |                                                                                                    |         |       |               |                     |   | Akce                     |     |
| ▲                          |                                                                         |                                                                                                    |         |       |               |                     |   | Služby                   | •   |
| Plánovač úloh              | Wired AutoConfig Service                                                | Název                                                                                                    | Popis   | Stav  | Typ spouštění | Účet pro přihlášení | ^ | Další akce               | •   |
| Sdílené složby             | Countit alu žbu                                                         | 🔍 Technologie Windows Con                                                                                                    | Služba  |       | Ručně         | Local Service       |   |                          |     |
| Mistní uživatelé a skuniu  | Spustit sluzbu                                                          | 🍓 Telefonní subsystém                                                                                                    | Poskytu |       | Ručně         | Síťová služba       |   | Wired AutoConfig Service | -   |
| N Výkon                    |                                                                         | TP AutoConnect Service                                                                                                    | ThinPri |       | Ručně         | Local System        |   | Další akce               | - > |
| Správce zařízení           | Popis:                                                                  | 🔍 Virtuální disk                                                                                                    | Poskytu |       | Ručně         | Local System        |   |                          |     |
| ⊿ 📇 Úložiště               | (DOT3SVC) je zodpovědná za                                              | WMware Snapshot Provider                                                                                                    | VMwar   | Spušt | Ručně         | Local System        |   |                          |     |
| 📄 Správa disků             | provádění ověřování IEEE 802.1X v                                       | WMware Lools Service                                                                                                    | Provide | Spušt | Automaticky   | Local System        |   |                          |     |
| Služby a aplikace          | rozhraních sítě Ethernet. Pokud je v                                    | Winter Upgrade Helper                                                                                                    | Virtual | Spust | Automaticky   | Local System        |   |                          |     |
| Služby                     | vynuceno ověřování 802.1X, měla by                                      | Vystrany a protokolovani v                                                                                                    | Utac V  |       | Ručně         | Local Service       |   |                          |     |
| Rizeni služby WW           | být služba DOT3SVC                                                      | Vzdálená procha<br>Vzdálená správa svstému                                                                                                    | Služba  |       | Ručně         | Sitová služba       |   |                          |     |
|                            | nakonfigurována tak, aby byla                                           | Vzdálené volání procedur (                                                                                                    | Služba  | Spušt | Automaticky   | Síťová služba       |   |                          |     |
|                            | připojení Layer 2 nebo poskytnutí                                       | 🔍 Vzdálený registr                                                                                                    | Umožň   |       | Ručně         | Local Service       |   |                          |     |
|                            | přístupu k síťovým prostředkům.                                         | C Webový klient                                                                                                    | Umožň   |       | Ručně         | Local Service       |   |                          |     |
|                            | Drátové sítě, v nichž není vynuceno<br>ověřování 802.1X, peicou službou | Windows Defender                                                                                                    | Ochran  |       | Automaticky ( | Local System        |   |                          |     |
|                            | DOT3SVC ovlivněny.                                                      | 🔍 Windows Presentation Fou                                                                                                    | Optima  |       | Ručně         | Local Service       |   |                          |     |
|                            |                                                                         | 🔍 Windows Search                                                                                                    | Poskytu | Spušt | Automaticky ( | Local System        |   |                          |     |
|                            |                                                                         | 🔍 Windows Update                                                                                                    | Umožň   |       | Automaticky ( | Local System        |   |                          |     |
|                            |                                                                         | 🍓 Windows Zálohování                                                                                                    | Poskytu |       | Ručně         | Local System        |   |                          |     |
|                            |                                                                         | Wired AutoConfig Service                                                                                                    | Služba  |       | Ručně         | Local System        |   |                          |     |
|                            |                                                                         | 🔍 WMI Performance Adapter                                                                                                    | Provide |       | Ručně         | Local System        |   |                          |     |
|                            |                                                                         | Zachytávání pro službu SN                                                                                                    | Přijímá |       | Ručně         | Local Service       | _ |                          |     |
|                            |                                                                         | Sásady odebrání čipové kar                                                                                                    | Umožň   |       | Ručně         | Local System        |   |                          |     |
|                            |                                                                         | Zjišťování interaktivních sl                                                                                                    | Umožň   |       | Ručně         | Local System        | Ξ |                          |     |
|                            |                                                                         | Construction of the second second sec | Proved  |       | Ručně         | Local Service       |   |                          |     |
|                            |                                                                         | 骗 Zvuk systému Windows                                                                                                    | Spravuj | Spušt | Automaticky   | Local Service       |   |                          |     |
|                            | Peržířené (Standardní /                                                 |                                                                                                    |         |       |               |                     | * |                          |     |
|                            |                                                                         |                                                                                                    |         |       |               |                     |   | 1                        |     |
|                            |                                                                         |                                                                                                    |         |       |               |                     |   |                          |     |

pravým tlačítkem vyberte "Vlastnosti",

### na kartě "Obecné" nastavte typ spouštění "Automaticky"

| Vlastnosti - Wired A                   | utoConfig Service (Local Computer)                                                            |
|----------------------------------------|-----------------------------------------------------------------------------------------------|
| Obecné Pňhlášer                        | í Obnovení Závislosti                                                                         |
| Název služby:<br>Zobrazovaný<br>název: | dot3svc<br>Wired AutoConfig Service                                                           |
| Popis:                                 | Služba Wired AutoConfig Service (DOT3SVC) je<br>zodpovědná za provádění ověřování IEEE 802.1X |
| Cesta ke spustitel<br>C:\Windows\syste | nému souboru:<br>em32\svchost.exe -k LocalSystemNetworkRestricted                             |
| <u>T</u> yp spouštění:                 | Automaticky                                                                                   |
| Nápověda ke kon                        | Automaticky (Zpožděné spuštění)<br>fil Automaticky<br>Ručně                                   |
| Stav služby:                           | Zakázáno<br>Zastaveno                                                                         |
| Spustit                                | Zastavit Pozasta <u>v</u> it Pok <u>r</u> ačovat                                              |
| Můžete určit parar<br>umístění.        | netry příkazového řádku pro spouštění služby z tohoto                                         |
| Para <u>m</u> etry spuštěr             | if:                                                                                           |
|                                        | OK Stomo Použít                                                                               |

### Tlačítkem "Spustit" spustíte službu

| Vlastnosti - Wired AutoConfig Service (Local Computer)                                             |                                                                                                    |  |
|----------------------------------------------------------------------------------------------------|----------------------------------------------------------------------------------------------------|--|
| Obecné Pňhlášení                                                                                   | í Obnovení Závislosti                                                                                                    |  |
| Název služby:<br>Zobrazovaný<br>název:<br>Popis:                                                   | dot3svc<br>Wired AutoConfig Service<br>Služba Wired AutoConfig Service (DOT3SVC) je<br>zodpovědná za provádění ověřování IEEE 802.1X |  |
| Cesta ke spustitelnému souboru:<br>C:\Windows\system32\svchost.exe +k LocalSystemNetworkRestricted |                                                                                                    |  |
| Typ spouštění:                                                                                     | Automaticky                                                                                                    |  |
| Nápověda ke konfiguraci možností spuštění služby                                                   |                                                                                                    |  |
| Stav služby: Zastaveno                                                                             |                                                                                                    |  |
| Spustit                                                                                            | Zastavit Pozasta <u>v</u> it Pok <u>r</u> ačovat                                                                                     |  |
| Můžete určit parametry příkazového řádku pro spouštění služby z tohoto<br>umístění.                |                                                                                                    |  |
| Para <u>m</u> etry spuštění:                                                                       |                                                                                                    |  |
|                                                                                                    | OK Stomo Použít                                                                                                    |  |

Služba je spuštěna, okno zavřete tlačítkem "OK":

| Vlastnosti - Wired A                                                                               | AutoConfig Service (Local Computer)                                                           |  |
|----------------------------------------------------------------------------------------------------|-----------------------------------------------------------------------------------------------|--|
| Obecné Pňhlášer                                                                                    | ní Obnovení Závislosti                                                                        |  |
| Název služby:<br>Zobrazovaný<br>název:                                                             | dot3svc<br>Wired AutoConfig Service                                                           |  |
| Popis:                                                                                             | Služba Wired AutoConfig Service (DOT3SVC) je<br>zodpovědná za provádění ověřování IEEE 802.1X |  |
| Cesta ke spustitelnému souboru:<br>C:\Windows\system32\svchost.exe +k LocalSystemNetworkRestricted |                                                                                               |  |
| <u>T</u> yp spouštění:                                                                             | Automaticky 🗸                                                                                 |  |
| Nápověda ke kor                                                                                    | nfiguraci možnost í spuštěn í služby                                                          |  |
| Stav služby:                                                                                       | Spuštěno                                                                                      |  |
| Spustit                                                                                            | Pozastavit Pokračovat                                                                         |  |
| Můžete určit para<br>umístění.                                                                     | metry příkazového řádku pro spouštění služby z tohoto                                         |  |
| Para <u>m</u> etry spuštění:                                                                       |                                                                                               |  |
|                                                                                                    |                                                                                               |  |
|                                                                                                    | OK Stomo Použít                                                                               |  |

Je-li připojen datový kabel do pevné sítě, v pravém dolním rohu se objeví informační okno: "Pro připojení k síti jsou vyžadovány další informace"

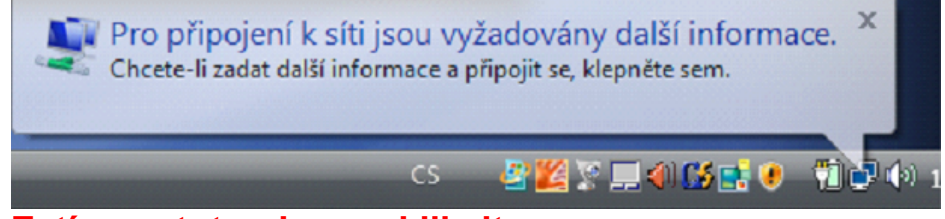

Zatím na toto okno neklikejte a pokračujte dále v nastavení vlastností připojení takto:

Nastavte ověřování ve vlastnostech protokolu TCP/IP pro pevnou síť takto:

| 🔿 🔿 🕎 🕨 Ovládací panely                                                                                                    | ▶ Síť a Internet 	► Centrum sítí a si                              | dílení 🗸 😽 Hledat                                                               |                                                                                                    |
|----------------------------------------------------------------------------------------------------|--------------------------------------------------------------------|---------------------------------------------------------------------------------|----------------------------------------------------------------------------------------------------|
| Úlohy<br>Zobrazit počítače a zařízení<br>Připojit k síti<br>Spravovat bezdrátové sítě<br>Nastavit připojení nebo síť<br><u>Spravovat síťová připojení</u><br>Dispostikovat a opravit | Centrum sítí a sdílení<br>Pernik-PC<br>(Tento počítač)             | Neznámá síť                                                                     | Zobrazit celou mapu                                                                                                    |
|                                                                                                    | Veznámá síť (Veřejná síť)<br>Přístup<br>Přinciení                  | Omezené připojení                                                               | Vlastní nastavení<br>Zohrazit stav                                                                                                    |
|                                                                                                    | 3 Sdílení a zjišťování                                             |                                                                                 |                                                                                                    |
|                                                                                                    | Zjištění sítě<br>Sdílení souborů<br>Sdílení veřejné složky         | Vypnuto Vypnuto Vypnuto                                                         | <ul> <li>♥</li> <li>♥</li> <li>♥</li> <li>♥</li> <li>♥</li> </ul>                                                                                                    |
| Další odkazy                                                                                                    | Sdílení tiskárny<br>Sdílení chráněné beslem                        | <ul> <li>Vypnuto (nejsou nainstalovány žádné tiskár</li> <li>Zannuto</li> </ul> | rny)                                                                                                    |
| Brána firewall systému<br>Windows<br>Možnosti Internetu                                                                                                    | Sdílení médií                                                      | <ul> <li>Vypnuto</li> </ul>                                                     | <ul> <li>Image: Second second sec</li></ul> |
| Nástroje aplikace Intel(R) PROS<br>Zařízení Bluetooth                                                                                                    | Zobrazit všechny soubory a slo:<br>Zobrazit všechny sdílené síťové | žky, které sdílím<br>: složky v tomto počítači                                  |                                                                                                    |

Start > Síť > Centrum sítí a sdílení > Spravovat síťová připojení

Pravým tlačítkem vyberte "Vlastnosti" na ikoně "Připojení k místní síti"

| ~                   |                                                                                                    |                        |                           |                                 |                  |                   |                                 |
|---------------------|----------------------------------------------------------------------------------------------------|------------------------|---------------------------|---------------------------------|------------------|-------------------|---------------------------------|
| $\bigcirc \bigcirc$ | • Image: Second Second Seco | ií panely 🕨 Síť a Inte | ernet 🕨 Síťová            | připojení 🕨                     | •                | ← Hledat          | ٩                               |
| 🕒 Uspoi             | řádat 🔻 📲 Zob                                                                                                    | orazení 🔻 🗙 Zak        | ázat toto síťové          | i zařízení 🛛 🔛 Dia              | gnostikovat toto | o připojení 🛛 »   | 0                               |
| Název               | Stav                                                                                                    | Název zařízení         | Připojení                 | Kategorie sítě                  | Vlastník         | Тур               | Telefonní číslo či adresa hosti |
| LAN neb             | o vysokorychlostn                                                                                                    | í Internet (2)         |                           |                                 |                  |                   | · · ·                           |
|                     | Bezdrátové připoje<br>Nepřipojeno                                                                                                    | ení k síti             | Připojení k<br>Ověření se | <b>místní síti</b><br>nezdařilo |                  |                   |                                 |
| ×                   | Intel(R) PRO/Wire                                                                                                    | eless 3945A 🚳          | Realtek R                 | ealtek RTL8168C(P               | /8111C(P) Fam    | ily PCI-E Gigabit | t Ethernet NIC (NDIS 6.0)       |
|                     |                                                                                                    |                        |                           |                                 |                  |                   |                                 |

V okně "Připojení k místní síti - vlastnosti" zvolte záložku "Ověřování"

| Připojení k místní síti - vlastnosti                                                                                                    |
|----------------------------------------------------------------------------------------------------|
| Sítě Ověřování Sdílení                                                                                                    |
| Pňpojit                                                                                                    |
| Realtek RTL8168C(P)/8111C(P) Family PCI-E Gigabit Ethe                                                                                                    |
| Konfigurovat                                                                                                    |
| Toto připojení používá následující položky:                                                                                                    |
| ✓     Klient sitě Microsoft       ✓     Plánovač paketů technologie QoS       ✓     B Sdilení souborů a tiskáren v sítích Microsoft       ✓     ▲ Protokol IP verze 6 (TCP/IPv6)       ✓     ▲ Protokol TCP/IPv4 (internet Protocol verze 4)       ✓     ▲ Metunož vsírti unaí svladatá manavsko siližitkudní tenelo |
| Nainstalovat         Odinstalovat         Mastnosti                                                                                                    |
| Popis<br>Umožní počítači přistupovat k prostředkům v síti Microsoft.                                                                                                    |
| Zavřít Stomo                                                                                                    |

Zkontrolujte nastavení dle obrázku a pokračujte tlačítkem "Nastavení"

| Připojení k místní siti - vlastnosti                                                                                                    |
|----------------------------------------------------------------------------------------------------|
| Sítě Ověřování Sdílení                                                                                                    |
| Tuto možnost vyberte, chcete-li pro tento adaptér sítě Ethemet<br>poskytnout ověřený přístup k síti.<br>V P <u>o</u> volit ověřován í podle standardu IEEE 802.1X |
| Zvolte <u>m</u> etodu ověřování v síti:                                                                                                    |
| Protokol PEAP (Protected EAP)   Nastavení                                                                                                    |
| Ukládat informace o uživateli do mezipaměti pro<br>další připojení k této síti                                                                                    |
|                                                                                                    |
|                                                                                                    |
|                                                                                                    |
|                                                                                                    |
| Zavřít Stomo                                                                                                    |

# Zrušte zaškrtnutí u "Ověřit certifikát serveru" a zkontrolujte nastavení dle obrázku. Dále pokračujte tlačítkem "Konfigurovat"

| Vlastnosti protokolu Protected EAP                                                     |
|----------------------------------------------------------------------------------------|
| Pro připojení:                                                                         |
| Ověřit certifikát serveru                                                              |
| Připojit k těmto serverům:                                                             |
|                                                                                        |
|                                                                                        |
| Duvery_odne korenove certifikachi urady;                                               |
| GTE CyberTrust Global Root                                                             |
| Microsoft Root Authority                                                               |
| Microsoft Root Certificate Authority                                                   |
|                                                                                        |
| Nezobrazovat výzvu k ověření nových serverů nebo<br>důvěryhodných certifikačních úřadů |
| Vyberte metodu ověřování:                                                              |
| Zabezpečené heslo (EAP-MSCHAP v2)                                                      |
| Povolit <u>r</u> ychlé obnovení připojení                                              |
| Povolit kontroly pomocí součástí Quarantine                                            |
| <u>O</u> dpojit, nenabízí-li server metodu kryptovazeb TLV                             |
|                                                                                        |
| OK Storno                                                                              |
|                                                                                        |
|                                                                                        |

Zrušte zaškrtnutí v tomto okně a potvrďte tlačítkem OK:

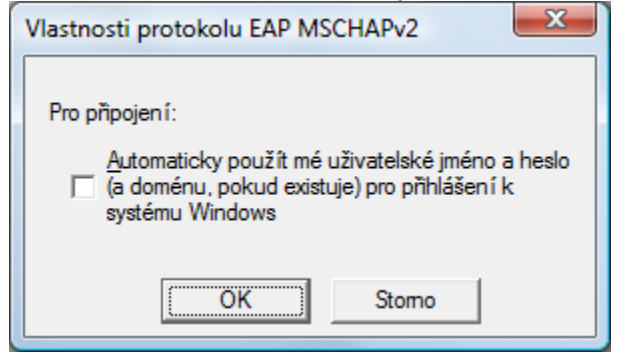

Konfiguraci uzavřete tlačítkem "Zavřít".

| Připojení k místní síti - vlastnosti                                                                                                    |
|----------------------------------------------------------------------------------------------------|
| Sítě Ověřování Sdílení                                                                                                    |
| Tuto možnost vyberte, chcete-li pro tento adaptér sítě Ethemet poskytnout ověřený přístup k síti.         ✓ Povolit ověřování podle standardu IEEE 802.1X         Zvolte metodu ověřování v síti:         Protokol PEAP (Protected EAP) ✓         Nastavení         ✓ Ukládat informace o uživateli do mezipaměti pro další připojení k této síti |
| Zavřít Stomo                                                                                                    |

Nyní je připojení k pevné síti nastaveno.

**Windows 7** mají na kartě "Ověřování" navíc tlačítko "Další nastavení", které nám umožní předem zadat přihlašovací údaje potřebné k autorizaci do sítě – tento krok nahrazuje čekání na vyskakovací bublinu <u>v oblasti hodin a následné zadávání přihlaš</u>ovacích údajů do nově otevřeného okna.

| 🌵 Připojení k místní síti - vlastnosti 🛛 🗮 🏎                                                                                                    |  |  |
|----------------------------------------------------------------------------------------------------|--|--|
| Sítě Ověřování                                                                                                    |  |  |
| Tuto možnost vyberte, chcete-li pro tento adaptér sítě Ethernet<br>poskytnout ověřený přístup k síti.<br>I Povolit ověřování podle standardu IEEE 802.1X<br>Zvalka metedu svěřevání v sôti: |  |  |
| Microsoft: Protokol PEAP (Protected EAP) <u>N</u> astavení                                                                                                    |  |  |
| <ul> <li>Zapamatovat pověření pro toto připojení pro každé<br/>přihlášení</li> <li>Sekundámě použít neautorizovaný přístup k síti</li> </ul>                                                |  |  |
| Další nastavení                                                                                                    |  |  |
|                                                                                                    |  |  |
| OK Stomo                                                                                                    |  |  |

Kliknutím na tlačítko "Další nastavení" se zobrazí nové dialogové okno, kde zaškrtneme "Zadat režim ověřování" a klikneme na "Uložit pověření".

| Jpřesnit nastavení                                                        |                                            |  |
|---------------------------------------------------------------------------|--------------------------------------------|--|
| Nastavení protokolu 802. 1X                                               |                                            |  |
| Zadat režim ověřování                                                     |                                            |  |
| Ověření uživatele                                                         | <ul> <li>Uložit pověř<u>e</u>ní</li> </ul> |  |
| Odstran <u>i</u> t pověření pro všechny                                   | v uživatele                                |  |
| Povolit pro tuto <u>s</u> íť jednotné přihlaš                             | ování                                      |  |
| Provádět bezprostředně před p                                             | řihlášením uživatele                       |  |
| Provádět ihned po přihlášení už                                           | ivatele                                    |  |
| Maximální zpož <u>d</u> ění (sekundy):                                    | 10 ^                                       |  |
| Umožnit zobrazení dalších dialog<br>jednotném přihlašování                | gových oken při                            |  |
| Tato síť používá samostatné <u>v</u> ir<br>ověřování počítačů a uživatelů | tuální sítě LAN pro                        |  |
|                                                                           |                                            |  |
|                                                                           |                                            |  |
|                                                                           |                                            |  |
|                                                                           |                                            |  |
|                                                                           |                                            |  |
|                                                                           |                                            |  |
| ſ                                                                         | OK Storno                                  |  |

Na tomto dialogovém okně vyplníme přihlašovací údaje, viz obrázek, kde stXXXX je vaše NetID (stejné jako např. do portálu). Spodní řádek obsahuje heslo.

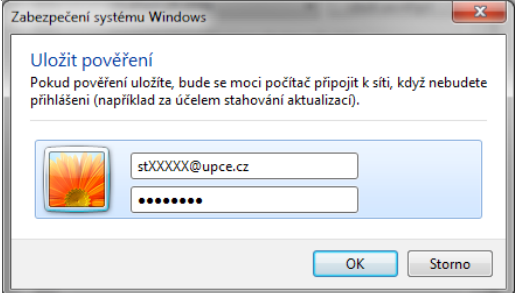

Nyní by se mělo u Windows Vista, případně z důvodu neprovedení předchozího kroku také u Windows 7, zobrazit informační okno v oblasti hodin. Pokud se automaticky neobjeví dialogové okno vyžadující další informace pro připojení, znovu odpojte a připojte datový kabel k počítačové síti. V pravém dolním rohu se objeví informační okno: "Pro připojení k síti jsou vyžadovány další informace".

| Pro připojení k síti jso     | ou vy    | žadovány další informace   | 2. ×      |
|------------------------------|----------|----------------------------|-----------|
| Chcete-li zadat další inform | nace a p | připojit se, klepněte sem. |           |
|                              | cs       | 4 🗶 🛛 🗆 🖉 🖂 🖉              | 100 (*) 1 |

Nyní na okno klikněte a zadejte přihlašovací informace (uživatelské jméno ve tvaru NetID@upce.cz a vaše heslo), pole "Přihlašovací doména" nevyplňujte:

| Zadat pověření                  | ×                                                    |
|---------------------------------|------------------------------------------------------|
|                                 |                                                      |
| <u>U</u> živatelské<br>jméno:   | st12345@upce.cz                                      |
| Heslo:                          | •••••                                                |
| Přihlašovací<br><u>d</u> oména: |                                                      |
| Uložit toto u                   | živatelské jméno a heslo pro <u>b</u> udoucí použití |
|                                 | OK Storno                                            |

Potvrďte tlačítkem OK.

Poznámka: Informace o NetID naleznete na http://www.upce.cz

Uživatelé s aktivním NetID budou ověřeni a obdrží IP adresu. Operačnímu systému již jen upřesněte, kde se nacházíte. Zvolte "Veřejné místo":

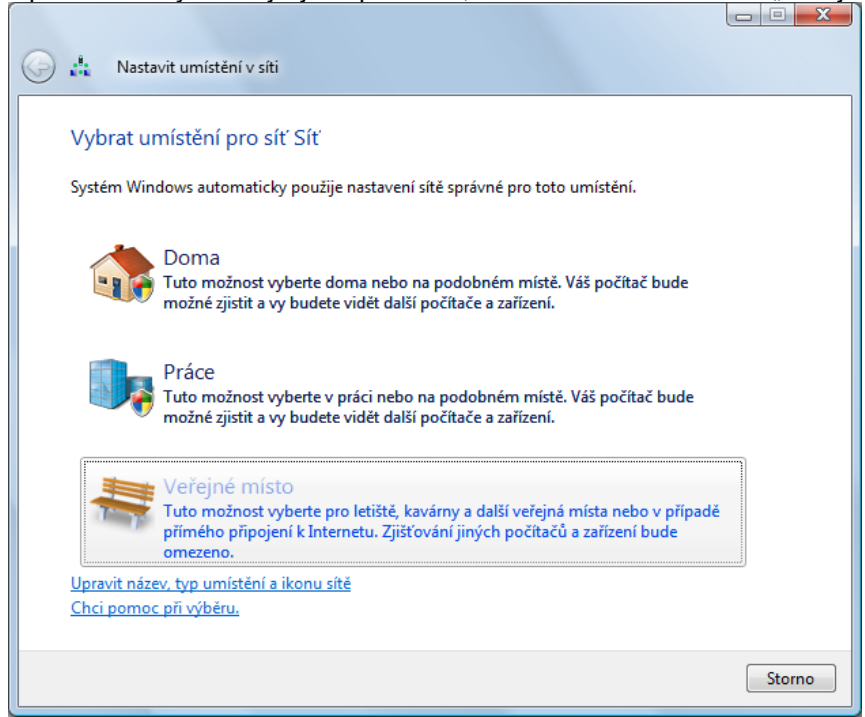

#### Nastavení ukončíte tlačítkem Zavřít.

| (a) 📩 Nast                                                                     | tavit umístění v síti |                                                                                          |         |  |
|--------------------------------------------------------------------------------|-----------------------|------------------------------------------------------------------------------------------|---------|--|
|                                                                                |                       |                                                                                          |         |  |
| Nastavení sítě byla úsněžně arevalana                                          |                       |                                                                                          |         |  |
| Nastaveni site byla uspesne provedena.                                         |                       |                                                                                          |         |  |
|                                                                                | Síťový název:         | Síť                                                                                      |         |  |
| T                                                                              | Typ umístění:         | Veřejné                                                                                  |         |  |
|                                                                                |                       | Zjišťování dalších počítačů a zařízení bude<br>omezené stejně jako může být použití sítě |         |  |
|                                                                                |                       | některými aplikacemi.                                                                    |         |  |
|                                                                                |                       |                                                                                          |         |  |
| Zobrazit nebo změnit síť a nastavení sdílení v rámci možnosti Centrum síťových |                       |                                                                                          |         |  |
| pripojeni a                                                                    | salieni               |                                                                                          |         |  |
|                                                                                |                       |                                                                                          |         |  |
|                                                                                |                       |                                                                                          |         |  |
|                                                                                |                       |                                                                                          |         |  |
|                                                                                |                       |                                                                                          |         |  |
|                                                                                |                       |                                                                                          |         |  |
|                                                                                |                       |                                                                                          |         |  |
|                                                                                |                       |                                                                                          |         |  |
|                                                                                |                       |                                                                                          |         |  |
|                                                                                |                       |                                                                                          | Zavřít  |  |
|                                                                                |                       |                                                                                          | <u></u> |  |

### Řešení potíží s připojením:

V případě, že neproběhne úspěšné ověření a připojení k síti, v pravém dolním rohu se objeví informační okno: "Systém Windows se nemůže připojit k síti":

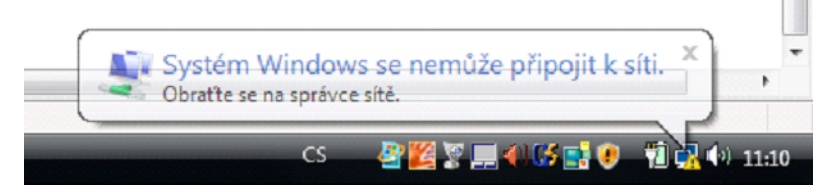

Postupujte tímto způsobem:

- 1. Zkontrolujte správné provedení celého výše uvedeného postupu.
- 2. Zkontrolujte vámi zadané uživatelské jméno a heslo.
- 3. Zkontrolujte další nastavení protokolu TCPIP v konfiguraci pevné sítě takto:

Ještě jednou otevřete okno "Připojení k místní síti" - vlastnosti", jak je uvedeno v návodu výše. Na záložce "Sítě" vyberte "Protokol TCP/IPv4" pokračujte tlačítkem "Vlastnosti":

| Připojení k místní síti - vlastnosti                                                                                                    |  |  |  |  |
|----------------------------------------------------------------------------------------------------|--|--|--|--|
| Sítě Ověřování Sdílení                                                                                                    |  |  |  |  |
| Připojit                                                                                                    |  |  |  |  |
| Realtek RTL8168C(P)/8111C(P) Family PCI-E Gigabit Ethe                                                                                   |  |  |  |  |
| Konfigurovat                                                                                                    |  |  |  |  |
| Toto připoj <u>e</u> ní používá následující položky:                                                                                     |  |  |  |  |
| <ul> <li>✓ □ Sdílení souborů a tiskáren v sítích Microsoft</li> <li>✓ → Protokol IP verze 6 (TCP/IPv6)</li> </ul>                        |  |  |  |  |
| Protokol TCP/IPv4 (Internet Protocol verze 4)                                                                                            |  |  |  |  |
| <ul> <li>Vstupně výstupní ovladač mapovače zjišťování topolo</li> <li>dopovídající zařízení zjišťování topologie linkové vrst</li> </ul> |  |  |  |  |
|                                                                                                    |  |  |  |  |
| · · · · · · · · · · · · · · · · · · ·                                                                                                    |  |  |  |  |
| Nainstalovat Odinstalovat Mastnosti                                                                                                    |  |  |  |  |
| Popis                                                                                                    |  |  |  |  |
| Protokol TCP/IP. Výchozí protokol pro rozlehlé sítě, který                                                                               |  |  |  |  |
| zajisi uje komunikaci mezi propojenymi sitemi ruzneno urunu.                                                                             |  |  |  |  |
|                                                                                                    |  |  |  |  |
|                                                                                                    |  |  |  |  |
| OK Stomo                                                                                                    |  |  |  |  |

Zkontrolujte nastavení dle obrázku, že je nastavené automatické získání IP adresy a adresy DNS. Okno zavřete tlačítkem OK.

| Protokol TCP/IPv4 (Internet Protocol verze 4) - vlastnosti                                                                                                    |           |  |  |  |  |
|----------------------------------------------------------------------------------------------------|-----------|--|--|--|--|
| Obecné Alternativní konfigurace                                                                                                    |           |  |  |  |  |
| Podporuje-li siť automatickou konfiguraci IP, je možné získat nastavení<br>protokolu IP automaticky. V opačném případě vám správné nastavení<br>poradí správce sitě. |           |  |  |  |  |
| Získat adresu IP ze serveru DHCP automaticky                                                                                                    |           |  |  |  |  |
| <u>P</u> oužít následující adresu IP:                                                                                                    |           |  |  |  |  |
| <u>A</u> dresa IP:                                                                                                    |           |  |  |  |  |
| Maska podsítě:                                                                                                    |           |  |  |  |  |
| <u>Výchozí brána:</u>                                                                                                    |           |  |  |  |  |
| Získat adresu serveru DNS automaticky                                                                                                    |           |  |  |  |  |
| Použít následující adresy serverů DNS:                                                                                                    |           |  |  |  |  |
| Upř <u>e</u> dnostňovaný server DNS:                                                                                                    |           |  |  |  |  |
| <u>N</u> áhradní server DNS:                                                                                                    |           |  |  |  |  |
|                                                                                                    | Upřesnit  |  |  |  |  |
|                                                                                                    | OK Storno |  |  |  |  |

Nakonec zavřete okno "Připojení k místní síti" a okno "Připojení k místní síti" - vlastnosti".

Znovu odpojte a připojte datový kabel k počítačové síti a proveďte přihlášení do sítě.

4. V případě, že všechny výše uvedené postupy selhaly, obraťte se na správce kolejní sítě.

Nejaktuálnější informace o uvedené problematice naleznete na <u>http://www.upce.cz</u> na stránkách Informačního centra.

Informační centrum Univerzity Pardubice